# PROCEDURA ISCRIZIONE CONCORSI DI DOTTORATO XXXV CICLO

ESSE3

Per iniziare, collegarsi alla Pagina della Segreteria virtuale dell'Università degli Studi di Siena: <u>https://segreteriaonline.unisi.it/Guide/Home.do</u>

| MINISTER DI TEST                                                                                |                                                                                                    |                                                                                                    | <u>Guida</u> dello <u>Studente</u> |
|-------------------------------------------------------------------------------------------------|----------------------------------------------------------------------------------------------------|----------------------------------------------------------------------------------------------------|------------------------------------|
| Login     Registrazione     Authorization code from Access     Code     Recupero Password       | 2 L'Ateneo<br>Sede dell'Ateneo, Calendario accademico dell'Ateneo, Governo e organizzazione<br>ల Statuto e regolamenti | Tasse<br>Regolamento tasse. Borse di studio DSU, Pago PA, Rimborsi tasse. Modulistica<br>D Simulazione calcolo tasse                                                                                                    |                                    |
| Chi sei?<br>Scegi il tuo profilo per<br>trovare ciò che ti serve<br>Futuro Studente<br>Studente | Offerta formativa<br>© Dipardmenti<br>© Materiali informativi<br>- Corsi di Laurea<br>- Dottorati                      | Laurea e post-laurea<br>- Almalaurea<br>- Alumni                                                                                                    |                                    |
| Laureato Docente                                                                                | Master universitari     Scuole di specializzazione     Corsi di perfezionamento     Corsi di formazione                | Lavoro - USiena Placement & Career Service Orientamento al lavoro e career service, bandi, opportunità di stage e lavoro per studenti e laureati,<br>info su tirocini, eventi e seminari del Placement, consultazione CV e pubblicazione adv, servizi di |                                    |
|                                                                                                 |                                                                                                    |                                                                                                    |                                    |

Iniziare la procedura di Registrazione che permetterà di ottenere le credenziali per l'accesso alla propria posizione personale per avviare la procedura di iscrizione al Concorso desiderato e al caricamento sia dei documenti allegati richiesti che di quelli facoltativi.

## AMBIENTE DI TEST

#### Registrazione

D La procedura di Registrazione deve essere effettuata dai Futuri Studenti, ovvero coloro che non sono mai tati iscritti presso l'Ateneo, per ricevere il Nome utente e la password.
D Le credenziali di accesso saranno mostrate a video, stampabili dal promemoria di registrazione e inviate tramite posta elettronica all'indiritzo e-mail privato indicato nella procedura.
D Conservare con cura le credenziali (nome utente e password) rilasciate.

#### ATTENZIONE: NON DEVONO EFFETTUARE LA REGISTRAZIONE

- Studenti di scambio internazionale polchè devono accedere tramite l'Authorization code from Access Code, solo dopo aver ricevuto la mali contenente il Codice di accesso,
- Docenti poiché devono effettuare l'accesso con le credenziali UnisiPass rilasciate dall'Ateneo insieme alla casella di posta elettronica istituzionale richiedibile secondo le indicazioni fornite dall'Ufficio esercizio e tecnologie
- Utenti che hanno smarrito le credenziali (Nome utente e Password) poiché devono effettuare la procedura di Recupero Password.

| Attività                                 | Sezione                                 | Info | Stato    | Legenda:                                                     |
|------------------------------------------|-----------------------------------------|------|----------|--------------------------------------------------------------|
| A - Registrazione alla Segreteria Online |                                         | 0    | Z        | Informazioni                                                 |
|                                          | Autodichiarazione e Informativa privacy | 0    | Z        | Sezione in lavorazione o aperta                              |
|                                          | Dati Personali                          | 0    | <b>A</b> | Sezione bloccata, si attiverà al completamento delle sezioni |
|                                          | Residenza                               | 0    | <b>a</b> | precedenti<br>Sezione correttamente completata               |
|                                          | Domicilio                               | 0    | 6        |                                                              |
|                                          | Recapiti                                | 0    | <b>A</b> |                                                              |
|                                          | Conferma dati di registrazione          | 0    | 6        |                                                              |
|                                          | Credenziali                             | 0    | 6        |                                                              |

Registrazione

## Accettare le condizioni con l'Autodichiarazione e autorizzare contestualmente l'utilizzo dei dati personali (privacy).

| (Biente di test                                                                                                    |
|----------------------------------------------------------------------------------------------------|
| 2 A 1 2 3 4 **                                                                                                    |
| utodichiarazione e Informativa privacy                                                                                                    |
| La sottoscritto/a, sotto la propria responsabilità.                                                                                                    |
| J di essere a conoscenza delle disposizioni e notizie riportate nel Regolamenti di Ateneo, nel Manifesto degli Studi e/o nel Bandi di Concorso emanati dall'Università e pubblicati, nelle relative sezioni, del portale di Ateneo www.uniti.it                                                                                                    |
| d i non trovarsi nella situazione di incompatibilità derivante da Legge e Disposizioni Ministeriali, da Regolamenti di Ateneo, dal Manifesto degli Studi elo da bandi di concorso emessi dall'Università e pubblicati, nelle relative sezioni, del portale di Ateneo www.unisi.it                                                                                                    |
| di aver preso visione e di accettare le norme di Ateneo disponibili nella sezione del portale Home + Ateneo + Statuto e regolamenti                                                                                                    |
| di essere stato preventivamente ammonito sulle responsabilità penali, di cui all'art. 26 della Legge 04/01/1998 n. 15, cui può andare incontro in caso di dichiarazioni mendaci e che, dichiarando gli elementi necessari, autocertifica la veridicità delle informazioni rese ai sensi dell'art. 46 del D.P.R. n. 45 del 28 dicembre 2000                                                                                                    |
| di aver ricevuto, letto e compreso, l'informativa della privacy, al sensi del Regolamento Europeo n. 679/2016, GDPR - Codice in materia di protezione dei dati personali disponibile nella sezione del portale Home + Ateneo + Adempimenti + Privacy e Cookie policy.                                                                                                    |
| i di prestare il consenso al trattamento dei miei dati da parte dell'Ateneo                                                                                                    |
| disposizioni e le notizie riportate nei Regolamenti di Ateneo, nei Manifesto degli Studi e/o nei Bandi di Concorso emessi sono consultabili sul portale di Ateneo, nelle relative sezioni, all'indirizzo <u>www.unixi it</u><br>ricorda che, le dichiarazioni rese su questo sistema sono controllate annualmente, analiticamente o a campione, secondo le modalità stabilite dall'Amministrazione Universitaria.<br>Informa altresi l'interessato che, e, ai sensi de la Regolamento ti propo en. 6792/105 (c.d. GDPA) code campione, secondo le modalità stabilite dall'Amministrazione Universitaria.<br>Informa altresi l'interessato controllate annuelmente, analiticamente o a campione, secondo le modalità stabilite dall'Amministrazione Universitaria.<br>Informa altresi de disposizioni vigenti, verranno utilizzati esclusivamente per detto scopo, nell'ambito delle attività istituzionali dell'Università degli Studi di Siena e verranno eventualmente comunicati a enti elo società esterne per le medesime finalità. In relazione ai dati conferiti lo studente gode dei diritti previsti dal regolamento sopra citato. <b>Il Titolare dei trattamento è l'Università degli Studi di Siena con sede legale in</b><br>sechi di Sotto n. 55, 53100 - Siena<br>Abbandona |

### Compilare i campi obbligatori, contrassegnati con l'asterisco

| () UNIVERSITÀ DI SIENA 124                                                                                                    | 0                                                                                                    | Guida dello                          | Studente | MENU |
|----------------------------------------------------------------------------------------------------|----------------------------------------------------------------------------------------------------|--------------------------------------|----------|------|
| A       1       2       3       4       ->>         Registrazione: Dati personali         Attenzione: per la compilazione del campo Codice Fiscal         • gli utenti con cittadinanza italiana devono inserire il         • gli utenti con cittadinanza straniera. non in possesso | s<br>odice fiscale e verificarne in correttezza<br><u>del codice fiscale i ta fano</u> , possono proseguire senza effettuare l'inserimento: il sistema effettuarà il calcolo automaticamente. | Legenda Dato obbligatorio Check List |          |      |
| – Dati personali<br>Nome*<br>Cognome *<br>Data di nascita*                                                                                                    |                                                                                                    |                                      |          |      |
| Sesso*<br>Prima cittadinanza*<br>Seconda cittadinanza                                                                                                    | Maschio © Femmina  ITALIA  Salasiona la cittadinanza                                                                                                    | <b>v</b>                             |          |      |
| Terza cittadinanza<br>Nazione di nascita:*                                                                                                    | Seleziona la citadinanza<br>ITALIA                                                                                                    | *<br>*                               |          |      |
| Provincia di nascita:"<br>Comune/Città di nascita"<br>Codice Fiscale"                                                                                                    | Selezionare un comune                                                                                                    | •<br>•                               |          |      |
| Indietro                                                                                                    | Al termine dell'inserimento, confermare con il pulsante 'Avanti'                                                                                                    |                                      |          |      |

AMRIENTE DI TR

### () UNIVERSITÀ DI SIENA 1240

### 🙆 «« ... 1 2 3 4 5 ... »»

AMBIENTE DI TEST

| e: Indirizzo di Residenza                                  |                                                                                           | ₩ Legenda           |
|------------------------------------------------------------|-------------------------------------------------------------------------------------------|---------------------|
|                                                            |                                                                                           | * Dato obbligatorio |
| Nazione*                                                   | ITALIA                                                                                    | Check List          |
| Provincia*                                                 | Selezionare una provincia                                                                 | •                   |
|                                                            | (se in Italia)                                                                            |                     |
| Comune/Città*                                              | Selezionare un comune                                                                     | Y                   |
| CAP*                                                       |                                                                                           |                     |
|                                                            | (se in Italia)                                                                            |                     |
| Frazione*                                                  |                                                                                           |                     |
| Indirizzo*                                                 |                                                                                           |                     |
|                                                            | (via.piazza.strada)                                                                       | _                   |
| N° Civico*                                                 |                                                                                           |                     |
| Data inizio validità residenza<br>(per domicilio fiscale)* |                                                                                           | i                   |
|                                                            | (se non si conosce la data esatta inserire 01/01/anno corrente o lasciare il campo vuoto) |                     |
| Telefono*                                                  |                                                                                           |                     |
| Domicilio coincide con residenza*                          | ◎ Si ◎ No                                                                                 |                     |

Home

MDAJ

Guida dello Studente

### () UNIVERSITÀ DI SIENA 1240

Guida dello Studente

### 

AMBIENTE DI TEST

| egistrazione: Riepilogo Registrazione - Conferma o modifica dei dati inserti                                                                                                    |                  | ♣ Legenda           |  |
|----------------------------------------------------------------------------------------------------|------------------|---------------------|--|
|                                                                                                    |                  | * Dato obbligatorio |  |
| Dati Personali                                                                                                    |                  | Check List          |  |
| Nome                                                                                                    | MARIO            | 7                   |  |
| Cognome                                                                                                    | BIONDI           |                     |  |
| Sesso                                                                                                    | Maschio          |                     |  |
| Data di nascita                                                                                                    | 01/01/1995       |                     |  |
| Cittadinanza                                                                                                    | ITALIA           |                     |  |
| 2° Cittadinanza                                                                                                    |                  |                     |  |
| 3° Cittadinanza                                                                                                    |                  |                     |  |
| Nazione di nascita                                                                                                    | ITALIA           |                     |  |
| Provincia di nascita                                                                                                    | Arezzo (AR)      |                     |  |
| Comune/Città di nascita                                                                                                    | Arezzo           |                     |  |
| Codice Fiscale                                                                                                    | BNDMRA95A01A390G |                     |  |
| n Modifica Dati Personali. Utilizza il link per modificare i Dati Personali                                                                                                    |                  |                     |  |
| _ Residenza                                                                                                    |                  |                     |  |
|                                                                                                    |                  |                     |  |
| Nazione                                                                                                    | ITALIA           |                     |  |
| Provincia                                                                                                    | Arezzo (AR)      |                     |  |
| Comune/Città                                                                                                    | Arezo            |                     |  |
| CAP                                                                                                    | 52100            |                     |  |
| Frazione                                                                                                    | Olmo             |                     |  |
| Indirizzo                                                                                                    | Via G. Deledda   |                     |  |
| N* Civico                                                                                                    | 1                |                     |  |
| Data inizio validità indirizzo residenza                                                                                                    | 01/01/2010       |                     |  |
| Telefono                                                                                                    | 0575232321       |                     |  |
| Domicilio coincide con residenza                                                                                                    | Si               |                     |  |
| Modifica Dati di Residenza Utilizza il link per modificare i Dati di Residenza                                                                                                    |                  |                     |  |
| _Recapiti                                                                                                    |                  | 1                   |  |
| Fmail                                                                                                    |                  |                     |  |
| Email Certificata                                                                                                    |                  |                     |  |
| Califying                                                                                                    |                  |                     |  |
| cenume<br>Dichiare di suar ricevute l'informativa ai canti del Recolamente Suronee e 670/2016 (r. d. 6009 - Codice in materia di notecione dei dati norteccioli e preste il                                                                                                    | 6                |                     |  |
| on consense al tracture mention and a sense we regonalite de investigation of the sense of the sense of the s |                  |                     |  |
| di Ateneo disponibili sul portale ai seguenti indirizzi web: https://www.unisi.it/ateneo/statuto-e-regolamenti e                                                                                                    |                  |                     |  |
| nttps://www.unis.ut/ateneo/adempiment/privacy                                                                                                    | -                |                     |  |
| Acconsento ana comunicazione dei dati personali                                                                                                    | 21               |                     |  |
| Acconsence ana enrussione eer eact personali<br>Modifier Scharzifi Unifier al Boch are modificare i Personiti                                                                                                    | 21               | 1                   |  |

Indietro Conferma

Se tutto è corretto, confermare.

MINU

Al termine della procedura verrà proposta la stampa del Promemoria di Regtistrazione, contenente le credenziali per l'accesso. Le stesse verranno inviate anche all'indirizzo e-mail fornito durante la procedura stessa. Per il recupero delle credenziali, se già registrati, fare riferimento al sito: <u>https://my.unisi.it/</u>, Gestione unisiPass-Recupero password. <u>Per coloro che risultassero già presenti nel sistema, ma non ricordano</u> <u>o non hanno mai avuto le credenziali per l'accesso</u>:

Se non si è sicuri o non si dovesse più disporre dell'accesso all'indirizzo di posta elettronica comunicato in precedenza, procedere prima alla comunicazione dell'indirizzo e-mail usato di frequente alla pagina: <u>https://my.unisi.it/personal-email</u>, richiede il caricamento di un documento di identità, quindi provvedere prima alla scansione. Una volta in possesso di username e password, accedere nuovamente alla Homepage della Segreteria On-line ed effettuare il Login.

| AMBIENTE DI TEST                                                                                                    | https://unisi.esse3.pp.cineca.it<br>Nome utente mario.biondi                                                                                                    |                                                                                                    | Guida dello Studente                                                                                                    |  |
|----------------------------------------------------------------------------------------------------|----------------------------------------------------------------------------------------------------|----------------------------------------------------------------------------------------------------|----------------------------------------------------------------------------------------------------|--|
| <ul> <li>• Losin</li> <li>• Resupero Reservord</li> <li>• Core</li> <li>• Resupero Reservord</li> <li>• Chi sel?</li> <li>Contro</li> <li>• Core</li> <li>• Do Do</li> <li>• Do</li> <li>• Do</li> <l< th=""><th>L'Ateneo dell'Ateneo, Calendario accademico dell'Ateneo, G tuto e regolamenti Offerta formativa bartimenti teriali informativi si di Laurea torad ter universitari ole di specializzazione si di formatione si di formatione si di formatione si di formatione si di aggiornamento professionale mer School mi di stato mazione insegnanti Segreteria Online sforma diptale per servizi didattici/amministrativi dedicati a: sedenti: iscrizione ai test di lagreso, concorsi di ammissione, immatricolazione, rinnovo del indi formatione si di consil, libretto conine, prenotorea speciale lezioni on line, sols Ricerca Docenti Ricerca Appelli Orientamento e tutorato tramento nel panorama dell'offerta didattica dell'Ateneo, eventi, tutorato, orato per gil studenti universitari Didattica</th><th>Accedi Annulla<br/>Laurea e post-laurea<br/>Almaiaurea<br/>Alumni<br/>Lavoro - USiena Placement &amp; Car<br/>Orientamento al lavoro e career service, bandi, o info su tirochi, eventi e seminari dei Placement, placement dedicati a enti e aziende, placement o<br/>Servizi<br/>Uffici Studenti e Didattica<br/>Bioloteche<br/>Accoglienta ditabili e servisi DSA<br/>Certo linguistico di ateneo<br/>Salube e situreza<br/>Borse e incentivi allo studio<br/>Attività extracurriculari e ricreath<br/>Attività extracurriculari e ricreath<br/>Attività extracurriculari e ricreath<br/>Associazioni per gli studenti<br/>Associazioni gruppi studenteschi</th><th>reer Service<br/>opportunit di trage e lavoro per studenti e laureati,<br/>consultazione dV e pubblicazione adv. servizi di<br/>coach</th><th></th></l<></ul> | L'Ateneo dell'Ateneo, Calendario accademico dell'Ateneo, G tuto e regolamenti Offerta formativa bartimenti teriali informativi si di Laurea torad ter universitari ole di specializzazione si di formatione si di formatione si di formatione si di formatione si di aggiornamento professionale mer School mi di stato mazione insegnanti Segreteria Online sforma diptale per servizi didattici/amministrativi dedicati a: sedenti: iscrizione ai test di lagreso, concorsi di ammissione, immatricolazione, rinnovo del indi formatione si di consil, libretto conine, prenotorea speciale lezioni on line, sols Ricerca Docenti Ricerca Appelli Orientamento e tutorato tramento nel panorama dell'offerta didattica dell'Ateneo, eventi, tutorato, orato per gil studenti universitari Didattica | Accedi Annulla<br>Laurea e post-laurea<br>Almaiaurea<br>Alumni<br>Lavoro - USiena Placement & Car<br>Orientamento al lavoro e career service, bandi, o info su tirochi, eventi e seminari dei Placement, placement dedicati a enti e aziende, placement o<br>Servizi<br>Uffici Studenti e Didattica<br>Bioloteche<br>Accoglienta ditabili e servisi DSA<br>Certo linguistico di ateneo<br>Salube e situreza<br>Borse e incentivi allo studio<br>Attività extracurriculari e ricreath<br>Attività extracurriculari e ricreath<br>Attività extracurriculari e ricreath<br>Associazioni per gli studenti<br>Associazioni gruppi studenteschi | reer Service<br>opportunit di trage e lavoro per studenti e laureati,<br>consultazione dV e pubblicazione adv. servizi di<br>coach |  |
| Corsi                                                                                                    | di studio, Docenti, Preimmatricolazioni, Immatricolazioni e Iscrizioni, Valutazione della didattica, .                                                                                                    |                                                                                                    |                                                                                                    |  |

#### 🔁 Mobilità internazionale

Programmi di mobilità internazionale, Servizi per studenti in mobilità internazionale, ...

### () UNIVERSITÀ DI SIENA 1240

AMBIENTE DI TEST

#### Area Utenti Registrati - Benvenuto MARIO BIONDI (Matricola N. )

🗅 Per modificare/aggiornare i dati personali, precedentemente registrati, ciccare sul link modifica presente in ciascuna sezione o, in alternativa, ciccare su 🗄 MENU 🕨 Home 🕨 Anagrafica

🗇 Per accedere ai servizi della Segreteria Online cliccare su una delle voci presenti nel 🗮 MENU e selezionare il servizio desiderato.

Per procedere all'Immatricolazione ad uno dei corsi offerti dall'Ateneo cliccare su 

MENU 

Segreteria 

Immatricolazione

| Dati Personali |                                                           | Nascondi dettagli 🦉 |
|----------------|-----------------------------------------------------------|---------------------|
| Nome Cognome   | MARIO BIONDI                                              |                     |
| Residenza      | Via G. Deledda. 1<br>52100 Arezzo Olmo<br>tel:0575232321  |                     |
|                |                                                           | B modifica          |
| Domicilio      | Via G. Deledda, 1<br>52100 Arezzo Olmo<br>tel: 0575232321 |                     |
|                |                                                           | 🖥 modifica          |
| E-Mail Privata |                                                           |                     |
|                |                                                           | 🗗 modifica          |
| Cellulare      |                                                           |                     |
|                |                                                           | B' modifica         |

Vengono riproposti i dati Personali, se necessario, cliccare su <u>modifica</u> per l'aggiornamento.

Guida dello Studente

| AMBIENTE DI TEST                                                                                                    |                                                                                                    |                                                     |                                                                                |             |                                                                                              | × |
|----------------------------------------------------------------------------------------------------|----------------------------------------------------------------------------------------------------|-----------------------------------------------------|--------------------------------------------------------------------------------|-------------|----------------------------------------------------------------------------------------------|---|
| UNIVERSITA DI SIENA 1240                                                                                                    |                                                                                                    |                                                     |                                                                                | Guida dello | ita eng                                                                                      |   |
| Area Utenti Registrati - Benvenuto MARIO  Per modificare/aggiornare i dati personali, precedentemente registrati, clicco Per accedere ai servizi della Segreteria Online cliccare su una delle voci presen Per procedere all'Immatricolazione ad uno dei corsi offerti dall'Ateneo clicca Dati Personali | BIONDI (Matricola N. )<br>are sul link modifica presente in clascuna sezione o, in alternativa, cliccare su<br>tri nel ≝ MENU e selezionare il servizio desiderato.<br>re su ≝ MENU ► Segreteria ► Immatricolazione | i ≡ MENU ► Home ► Anagrafica<br>Nascondi dettagii 🐨 |                                                                                |             | MARIO BIONDI<br>Area Riservata<br>Logoot<br>Cambia Password uniti-Pass<br>Home<br>Segreceria | 2 |
| Nome Coznome                                                                                                    | MARIO BIONDI                                                                                                    |                                                     | Una volta confermati i dati                                                    |             | Mobilità internazionale in entrata                                                           |   |
| Residenza                                                                                                    | Via G. Deledda, 1<br>S2100 Arezzo Olmo<br>tel:0575232321                                                                                                    | 🗑 modifica                                          | Personali, dal Menu in alto a destra,<br>selezionare «Segreteria» e in seguito |             | Guida<br>Corsi poss Laurea<br>Informazioni Ateneo                                            |   |
| Domicilio                                                                                                    | Via G. Deledda, 1<br>52100 Arezzo Olmo<br>tel: 0575232321                                                                                                    |                                                     | «Test di ammissione»                                                           |             | Informazioni Studenter                                                                       |   |
| E-Mail Privata                                                                                                    | mauro.figus@gmail.com                                                                                                    | B' modifica                                         |                                                                                |             |                                                                                              |   |
| Cellulare                                                                                                    | +39 3398114618                                                                                                    | 8 modifice                                          |                                                                                |             |                                                                                              |   |
| Home                                                                                                    |                                                                                                    |                                                     |                                                                                |             |                                                                                              |   |

#### AMBIENTE DI TEST () UNIVERSITÀ DI SIENA 1240

#### Guidu delo Studente

| () UNIVERSITÀ DI SIENA 1240                                                             |                         |                                                        | Guidu deto Studente                 |
|-----------------------------------------------------------------------------------------|-------------------------|--------------------------------------------------------|-------------------------------------|
| Iscrizione Concorsi                                                                     | Attenzione: scorrere    | in fondo alla pagina per procedere con                 | l'iscrizione al Concorso desiderato |
| Antaverso le pagine seguenti satà possibile effettuare l'iscrizione ad un concorso di   |                         | in torido dia pagina poi procodoro con                 |                                     |
| Per iniziare la procedura diccare sul pubante biu (Iscrizione Concersi) alla fine della | Mel caso di partecir    | pazione a più Concorsi, è necessario ripet             | ere la procedura per ogni Concorso  |
|                                                                                         |                         |                                                        |                                     |
| Activity                                                                                | / dall'inizio, i docume | nti eventualmente richiesti devono essere              | e caricati durante ciascuna delle   |
| A - Sceita del concorso                                                                 |                         |                                                        | Barriston                           |
|                                                                                         | / procedure             | Scelta apología corso                                  | S B Working Section                 |
|                                                                                         |                         | Scelta corvo di studio                                 | Locked Section                      |
|                                                                                         |                         | Selezione concorto                                     | E     Armpleted Section             |
|                                                                                         |                         | Conferma                                               | • B                                 |
| 6 - Conferma dati anagrafici                                                            |                         |                                                        |                                     |
|                                                                                         |                         | Autodichiarazione e informativa privacy                | <b>O B</b>                          |
|                                                                                         |                         | Conferma Dati Anagrafici                               |                                     |
| C - Inserimento e modifica documento di identità                                        |                         |                                                        |                                     |
|                                                                                         |                         | Pagina elonos Documenti di Mensità prosensati          |                                     |
| D - Conterma incrusione al concorsa                                                     |                         |                                                        |                                     |
|                                                                                         |                         | Preferenze                                             |                                     |
|                                                                                         |                         | Preferenze percerso di soudio                          |                                     |
|                                                                                         |                         | Proferenze sodi                                        |                                     |
|                                                                                         |                         | Preferenze lingue                                      | <b>O H</b>                          |
|                                                                                         |                         | Proferenze bene di studio                              |                                     |
|                                                                                         |                         | Steita categoria amministrativa ed autili vivalidita   | <b>O H</b>                          |
|                                                                                         |                         | Scelta ripologia ausilio involutita                    | <b>0 B</b>                          |
|                                                                                         |                         | Conforma                                               | <b>O H</b>                          |
| E - Inserimento o modifica delle dichiarazioni di invesidità                            |                         |                                                        |                                     |
|                                                                                         |                         | Pagina eleneo Dichlarazioni di Invalidità presentatori |                                     |
| F - Titoli di accesso                                                                   |                         |                                                        |                                     |
|                                                                                         |                         | Dettagio 7tos @ Accesso                                | 0 8                                 |
| G - Dicharazione eventuali titoli di valutazione                                        |                         |                                                        | <b>V</b>                            |
|                                                                                         |                         | Dettaglio titoli e documenti per la valutatione        | O H                                 |
|                                                                                         |                         | Conferma                                               |                                     |
| H - Richiesta Lettere di referenza                                                      |                         |                                                        | <b>9</b>                            |
|                                                                                         |                         | Demapo ninvesia Mferenze                               |                                     |
| I - Azione per la scota del turry di svolgimento della prova                            |                         |                                                        |                                     |
|                                                                                         |                         | anexprone devia prova con durno                        |                                     |
| 1 - Fuirenta buotesso                                                                   |                         |                                                        |                                     |
|                                                                                         |                         | Lonterma especial                                      |                                     |
|                                                                                         |                         | Sonorma                                                |                                     |

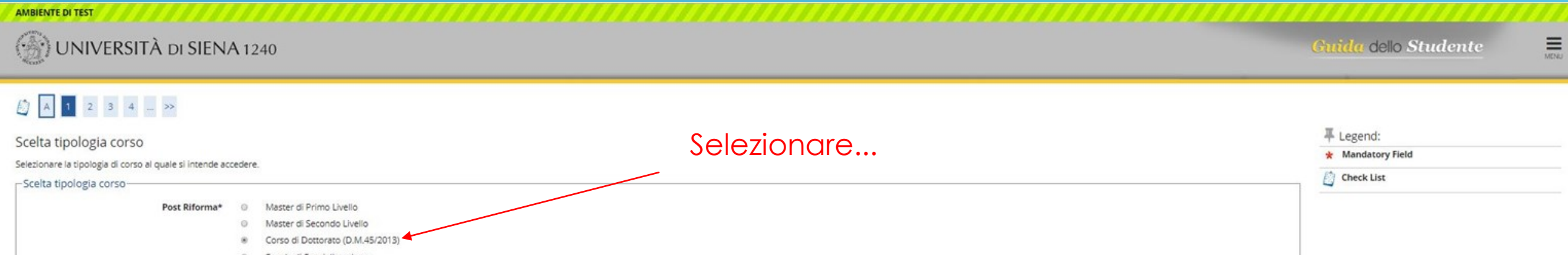

 Post Riforma\*
 Master di Primo Livello

 Master di Secondo Livello
 Master di Secondo Livello

 Corso di Dottorato (D.M.45/2013)
 Corso di Dottorato (D.M.45/2013)

 Scuola di Specializzazione
 Scuola di Specializzazione

 Ante Riforma\*
 Summer school

 Training courses
 Training courses

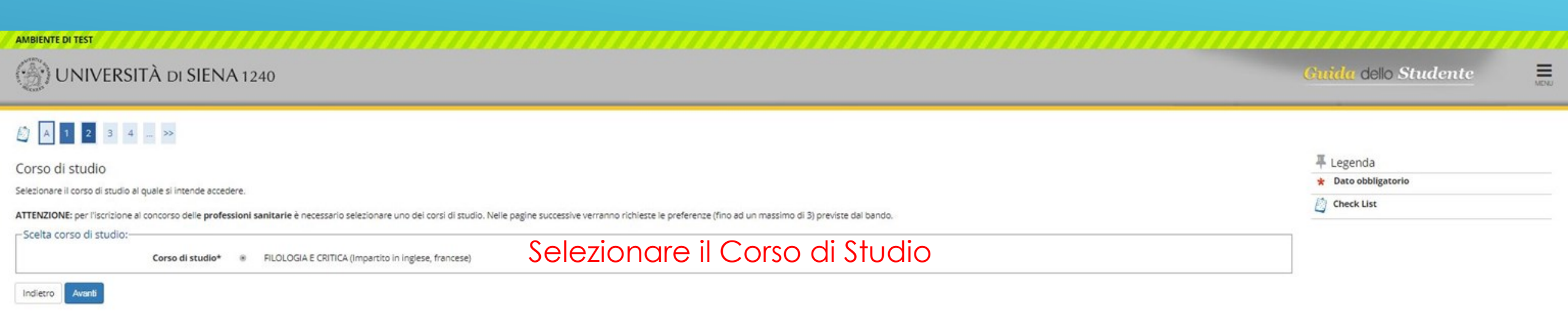

| AMBIENTE DI TEST                                                                                                    |                                                                                                    |
|----------------------------------------------------------------------------------------------------|----------------------------------------------------------------------------------------------------|
| () UNIVERSITÀ DI SIENA 1240                                                                                                    | Guida dello Studente 🔤                                                                                                   |
| Image: Selection are it concorso   Selection are it concorso at quale si intende iscriversi.  Seleta del concorso  Concorso  Concorso  Concorso per Dottorato FLOLOGIA E CRITICA-TEMA DI RICERCA VINCOLATO PEGASO: Lessicografia web based dell'italiano antico dal 02/05/2019 at 08/05/2019 23:59 | ∓ Legenda     ★ Dato obbligatorio                                                                                        |
| A titolo di esempio qui ne è riportato solo uno, ma allo stesso Corso di Studio possono fare<br>iscriversi a più Concorsi, effettuando altrettante procedure e sostenendo le prove previste<br>Al termine delle prove, risultando idonei a tutte, sarà necessario optare per una sola posizio      | riferimento diversi Concorsi. E' possibile<br>e per ogni Concorso al quale si è iscritti.<br>one per l'immatricolazione. |
|                                                                                                    |                                                                                                    |
|                                                                                                    |                                                                                                    |

Guida dello Studente

MENU

### 🙆 « ... 2 3 4 B 1 ... »

Conferma scelta concorso

Verificare le informazioni relative alle scelte effettuate nelle pagine precedenti.

| _ Concorso                   |                                                                                                    |
|------------------------------|----------------------------------------------------------------------------------------------------|
|                              |                                                                                                    |
| Tipologia titolo di studio   | Dottorato di ricerca                                                                                                    |
| Tipologia di corso           | Corso di Dottorato (D.M.45/2013)                                                                                          |
| Descrizione                  | Concorso per Dottorato FILOLOGIA E CRITICA-TEMA DI RICERCA VINCOLATO PEGASO: Lessicografia web based dell'Italiano antico |
| Indietro Conferma e prosegui |                                                                                                    |

#### Guida dello Studente

### MENU

### 

Autodichiarazione e Informativa privacy

Il/La sottoscritto/a, sotto la propria responsabilità,

#### DICHIARA

- di essere a conoscenza delle disposizioni e notizie riportate nei Regolamenti di Ateneo, nel Manifesto degli Studi e/o nei Bandi di Concorso emanati dall'Università e pubblicati, nelle relative sezioni, del portale di Ateneo www.unisi.it
- di non trovarsi nella situazione di incompatibilità derivante da Legge e Disposizioni Ministeriali, da Regolamenti di Ateneo, dal Manifesto degli Studi e/o da bandi di concorso emessi dall'Università e pubblicati, nelle relative sezioni, del portale di Ateneo
  www.unisi.tt
- di aver preso visione e di accettare le norme di Ateneo disponibili nella sezione del portale Home >> Ateneo >> Statuto e regolamenti.
- di essere stato preventivamente ammonito sulle responsabilità penali, di cui all'art. 26 della Legge 04/01/1998 n. 15, cui può andare incontro in caso di dichiarazioni mendaci e che, dichiarando gli elementi necessari, autocertifica la veridicità delle informazioni rese ai sensi dell'art. 46 del D.P.R. n. 45 del 28 dicembre 2000
- di aver ricevuto, letto e compreso, l'informativa della privacy, ai sensi del Regolamento Europeo n. 679/2016; GDPR Codice in materia di protezione dei dati personali disponibile nella sezione del portale Home >> Atempimenti >> Privacy e Cookie policy
- · di prestare il consenso al trattamento dei miei dati da parte dell'Ateneo

Le disposizioni e le notizie riportate nei Regolamenti di Ateneo, nel Manifesto degli Studi e/o nei Bandi di Concorso emessi sono consultabili sui portale di Ateneo, nelle relative sezioni, all'indirizzo www.unisi.it

Si ricorda che, le dichiarazioni rese su questo sistema sono controllate annualmente, analiticamente o a campione, secondo le modalità stabilite dall'Amministrazione Universitaria.

Si informa altresi l'interessato che, ai sensi del Regolamento Europeo n. 679/2016 (c.d. GDPR - Codice in materia di protezione dei dati personali) disponibile alla pagina <u>Privacy e Cookie policy</u> del portale di Ateno, il conferimento dei dati richiesti con la presente documentazione è obbligatorio ai fini del procedimento per il quale sono stati raccolti.

Tali dati, previsti dalle disposizioni vigenti, verranno utilizzati esclusivamente per detto scopo, nell'ambito delle attività istituzionali dell'Università degli Studi di Siena e verranno eventualmente comunicati a enti e/o società esterne per le medesime finalità. In relazione ai dati conferiti lo studente gode dei diritti previsti dal regolamento sopra citato. Il Titolare del trattamento è l'Università degli Studi di Siena con sede legale in Banchi di Sotto n. 55, 53100 - Siena

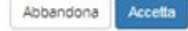

| AMBIENTE DI TEST                                                                                                    | Guida dello Studente 📃 |
|----------------------------------------------------------------------------------------------------|------------------------|
| <ul> <li>Commenti di identità</li> <li>Se non è presente nessun documento di identità o se il documento presentate è scaduto, è necessario il Inserire gi estremi di un documento di identità in corso di validità e <u>allegare obbligatoriamente</u>:         <ul> <li>a la copia scansionata (fronte/irero) dei documento presentato</li> <li>la copia scansionata dei Codice Fiscale o Tessera Sanitaria (non necessaria se il documento di identità presentato è la carta di identità elettronica).</li> </ul> </li> <li>ATTENZIONE: Se in precedenza non è stata allegata la copia dei codice fiscale ciccare sulficona di modifica in corrispondenza dei documento di identità presentato e seguire la procedura di upicad.</li> <li>Documenti di identità presentati         <ul> <li>L'indiccazione degli estremi e caricamento del documento dei identità sono obbligatori, in questa fase. Il caricamento dei identità sono obbligatori, in questa fase. Il caricamento dei identità sono codolice fiscale si possono effettuare anche in fase successiva di immatricolazione</li> </ul></li></ul> | Theck List             |
| Home                                                                                                    |                        |

| AMBIENTE DI TEST            |                      |      |
|-----------------------------|----------------------|------|
| () UNIVERSITÀ DI SIENA 1240 | Guida dello Studente | MDNJ |

### 

| Estremi Documento d'identità |                | 4 Legenda           |
|------------------------------|----------------|---------------------|
| Estremi Documento d'identità |                | * Dato obbligatorio |
| Tipo documento*              | Carta Identità | 2 Check List        |
| Numero*                      | AB234567       |                     |
| Rilasciato da*               | Comune Arezzo  |                     |
| Data Rilascio*               | 01/05/2014     |                     |
|                              | (gg/mm/aaaa)   |                     |
| Data Scadenza Validità*      | 01/01/2023     |                     |
|                              | (gg/mm/aaaa)   |                     |
|                              |                |                     |

Home

Indietro Avanti

### 🖉 « ... 2 C 1 D 1 ... »

| Conferma gli estremi del documento d'identità |                | 7 Legenda           |
|-----------------------------------------------|----------------|---------------------|
| Estrami Desumente di identità                 |                | 🖈 Dato obbligatorio |
|                                               |                | Check List          |
| Tipologia Documento:                          | Carta Identità |                     |
| Numero:                                       | AB234567       |                     |
| Ente Rilascio:                                | Comune Arezzo  |                     |
| Data Rilascio:                                | 01/05/2014     |                     |
| Data Scadenza:                                | 01/01/2023     |                     |

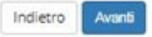

#### **AMBIENTE DI TEST** () UNIVERSITÀ DI SIENA 1240 Guida dello Studente 🙆 « ... 2 C 1 D 1 ... » **₽** Legenda Allegati al Documento di identità Check List Inserire gli allegati richiesti: Upload Allegati effettuato Documento di validità (allegato obbligatorio): inserire la copia scansionata del documento di identità presentato (scansionato fronte/retro) Upload Allegati obbligatorio 🗖 Codice Fiscale o della Tessera sanitaria: copia scansionata del Codice Fiscale o della Tessera sanitaria allegato obbligatorio per la carta di identità cartacea e gli altri documenti di identità sprovvisti di codice fiscale Upload Allegati non obbligatorio o allegato non obbligatorio se il documento presentato è la Carta di Identità Elettronica poichè il codice fiscale è già presente sul retro Q Dettaglio - Documento di identità -Modifica Tipologia Documento: Carta Identità 6 Elimina AB234567 Numero: Informazione Ente Rilascio: Comune Arezzo Data Rilascio: 01/05/2014 Data Scadenza: 01/01/2023 Lista allegati

| Tipologia di allegato              | N. Allegati Max | Stato | N. Allegati | Titolo | Descrizione | Azioni             |
|------------------------------------|-----------------|-------|-------------|--------|-------------|--------------------|
| Documento di identità              | 2               | ۰     | 0           |        |             | Inserisci allegato |
| Tipologia di allegato              | N. Allegati Max | Stato | N. Allegati | Titolo | Descrizione | Azioni             |
| Codice fiscale o Tessera sanitaria | 1               | •     | 0           |        |             | Inserisci allegato |

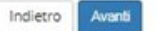

| () UNIVERSITÀ DI SIENA 1240                                                                                                    |                       | Guida dello Studente                             |
|----------------------------------------------------------------------------------------------------|-----------------------|--------------------------------------------------|
| [] < - 2 C 1 D 1 - >>                                                                                                    |                       |                                                  |
| Allegati al Documento di identità                                                                                                    |                       | 푸 Legenda                                        |
| Inserire gli allegati richiesti:                                                                                                    |                       | Check List                                       |
| Documento di validità (allegato obbligatorio): inserire la copia scansionata del documento di identità presentato (scan                         | sionato fronte/retro) | <ul> <li>Upload Allegati effettuato</li> </ul>   |
| Codice Fiscale o della Tessera sanitaria: copia scansionata del Codice Fiscale o della Tessera sanitaria                                        |                       | <ul> <li>Upload Allegati obbligatorio</li> </ul> |
| allegato obbligatorio per la carta di identità cartacea e gli altri documenti di identità sprowisti di codice fiscale                           |                       | • Upload Allegati non obbligatorio               |
| <ul> <li>allegato non obbligatorio se il documento presentato e la Carta di Identita Elettronica poiche il codice fiscale e gia pres</li> </ul> | sente sui retro       | 🔍 Dettaglio                                      |
| Documento di identità                                                                                                    |                       | 🚽 Modifica                                       |
| Tipologia Documento:                                                                                                    | Carta Identità        | 6 Elimina                                        |

MDNJ

Informazione

N. Allegati Max Stato N. Allegati Titolo Tipologia di allegato Descrizione Azioni Documento di identità 2 ۰ 1 Inserisci allegato Documento di identità Documento di identità 9.60 N. Allegati Max Stato Tipologia di allegato N. Allegati Titolo Descrizione Azioni Codice fiscale o Tessera sanitaria 1 1 • Copia del Codice Fiscale o della Tessera Sanitaria Copia del Codice Fiscale o della Tessera Sanitaria 9.60

AB234567

01/05/2014 01/01/2023

Comune Arezzo

Indietro Avanti

AMBIENTE DI TEST

Numero:

Ente Rilascio:

Data Rilascio:

Data Scadenza: Lista allegati

| AMBIENTE DI TEST                                                                                                    |                                             |                                                                 |                                                        |                                      |                                               | Guida dello Studente |
|----------------------------------------------------------------------------------------------------|---------------------------------------------|-----------------------------------------------------------------|--------------------------------------------------------|--------------------------------------|-----------------------------------------------|----------------------|
| Scelta categoria amministrativa ed ausili di disab                                                                                   | pilità                                      |                                                                 |                                                        |                                      |                                               | ∓ Legenda            |
| Scegliere la propria categoria amministrativa, valida per lo svolgimento o                                                           | del concorso di ammissione ai quale ci si s | sta iscrivendo, ed eventualmente richiedere ausilio per disabil | ità.                                                   |                                      |                                               | Check List           |
| Ausilio allo svolgimento delle prove<br>Richiedo l'ausilio per lo svolgimento della 💿 Sì ® No<br>prova (L. 104/92 e succ. modifiche) | Chi si trovasse<br>deve scegliere           | nelle condizioni di comur<br>«Si» e seguire le istruzioni s     | nicare la necessità di c<br>successive. Il solo carico | usili per lo svol<br>Imento dell'eve | gimento delle prove<br>entuale Certificato di |                      |
| Prove previste                                                                                                    | invalidità potrek                           | obe non essere sufficiente,                                     | , in ogni caso ne verrà ri                             | chiesto l'upload                     | d in seguito.                                 |                      |
| Descrizione                                                                                                    | Тіро                                        |                                                                 | Data                                                   | Ora                                  | Sede                                          | ]                    |
| Prova scritta                                                                                                    | Prova                                       | scritta                                                         |                                                        |                                      |                                               |                      |
| Valutazione Titoli                                                                                                    | Valuta                                      | azione titoli                                                   |                                                        |                                      |                                               | 1                    |
| Prova orale                                                                                                    | Prova                                       | orale                                                           |                                                        |                                      |                                               | 1                    |
| Prova finale                                                                                                    | Prova                                       | finale                                                          |                                                        |                                      |                                               |                      |
| Indietro Avanti                                                                                                    |                                             |                                                                 |                                                        |                                      |                                               |                      |

### () UNIVERSITÀ DI SIENA 1240

### 🖄 « ... 1 D 1 2 E ... »

AMBIENTE DI TEST

| Scelta categoria amministrativa ed a                                               | sili di disabilità                                                                                                    |    | Legenda     Dato obbligatorio |
|------------------------------------------------------------------------------------|----------------------------------------------------------------------------------------------------|----|-------------------------------|
| Scegliere la propria categoria amministrativa, valida per                          | lo svolgimento del concorso di ammissione al quale ci si sta iscrivendo, ed eventualmente richiedere ausilio per disabilità. |    | × Dato obbligatorio           |
| Ausilio allo svolgimento delle prove                                               |                                                                                                    |    | Check List                    |
| Richiedo l'ausilio per lo svolgimento della<br>prova (L. 104/92 e succ. modifiche) | * Sì 🔍 No                                                                                                    |    |                               |
| Tipologia di disabilità                                                            | Invalidità pari o superiore al 66%                                                                                           | ×  |                               |
| Percentuale di disabilità                                                          | 70                                                                                                    |    |                               |
|                                                                                    | la percentuale deve essere compresa tra 0 e 100                                                                              |    |                               |
|                                                                                    | La Nota Ausilio deve essere inferiore di 2000 caratteri                                                                      |    |                               |
| Note ausilio                                                                       | Accesso facilitato per carrozzina. Tempo aggiuntivo. Utilizzo di strumenti personali.                                        |    |                               |
|                                                                                    |                                                                                                    |    |                               |
|                                                                                    |                                                                                                    | 16 |                               |

#### Prove previste

| Descrizione        | Тіро               | Data | Ora | Sede |
|--------------------|--------------------|------|-----|------|
| Prova scritta      | Prova scritta      |      |     |      |
| Valutazione Titoli | Valutazione titoli |      |     |      |
| Prova orale        | Prova orale        |      |     |      |
| Prova finale       | Prova finale       |      |     |      |

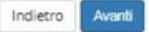

Home

Guida dello Studente

| AMBIENTE DI TEST                                                                                                    |                                              |
|----------------------------------------------------------------------------------------------------|----------------------------------------------|
| () UNIVERSITÀ DI SIENA 1240                                                                                                    | <b>Ouida</b> dello Studente                  |
| Scelta tipologia ausilio di disabilità<br>Scegilere le tipologie di ausilio per lo svolgimento delle prove del concorso.<br>Ausili<br>Accesso senza barriere architettoniche e Si O No<br>Utilizzo della sintesi vocale e Si O No<br>Utilizzo strumenti particolari (personali del e Si O No<br>Cutilizzo strumenti particolari (personali del e Si O No<br>andidato)<br>Tempo aggiuntivo rispetto alla durata della e Si O No<br>prova | Legenda<br>* Dato obbligatorio<br>Check List |

| AMBIENTE DI TEST                                                                    | Guida dello Studente                                                                                                    |
|-------------------------------------------------------------------------------------|----------------------------------------------------------------------------------------------------|
| []                                                                                  |                                                                                                    |
| Conferma iscrizione concorso                                                        |                                                                                                    |
| Verificare le informazioni relative alle scelte effettuate nelle pagine precedenti. |                                                                                                    |
| _ Concorso                                                                          |                                                                                                    |
| Tipologia titolo di studio                                                          | Dottorato di ricerca                                                                                                    |
| Tipologia di corso                                                                  | Corso di Dottorato (D.M.45/2013)                                                                                          |
| Descrizione                                                                         | Concorso per Dottorato FILOLOGIA E CRITICA-TEMA DI RICERCA VINCOLATO PEGASO: Lessicografia web based dell'Italiano antico |
| Valido per                                                                          |                                                                                                    |
| Dettaglio                                                                           | FILOLOGIA E CRITICA                                                                                                    |
| Categoria amministrativa ed ausili di disabilità                                    |                                                                                                    |
| Richiesta ausilio disabilità                                                        | Si                                                                                                    |
| Tipologia di disabilità                                                             | Invalidità pari o superiore al 66%                                                                                        |
| Percentuale di disabilità                                                           | 70%                                                                                                    |
| Note ausilio                                                                        | Accesso facilitato per carrozzina. Tempo aggiuntivo. Utilizzo di strumenti personali.                                     |
| Indietro Conferma e prosegui                                                        |                                                                                                    |

#### AMBIENTE DI TEST () UNIVERSITÀ DI SIENA 1240 Guida dello Studente MONU 🖉 « .. 2 E 1 F 1 ... » Legenda Dichiarazioni di disabilità Check List In questa sezione è possibile presentare la dichlarazione di invalidità. Procedendo all'inserimento della dichiarazione è obbligatorio inserire in allegato il Certificato completo in un unico file. Modifica · Per proseguire l'Immatricolazione, senza inserire dichiarazioni di invalidità, cliccare sul pulsante blu [Avanti]. Per inserire una dichiarazione di invalidità diccare sul pulsante blu [Inserisci dichiarazione di invalidità]. (i) Elimina Le dichiarazioni inserite sono mostrate in elenco con la possibilità di modifica, eliminazione e stampa attraverso le icone disponibili nella colonna "Azioni". Confermata Se le dichiarazioni sono state inserite in precedenza e sono sempre valide e verificate vengono mostrate in elenco in sola visualizzazione. Eventuali modifiche dovranno essere comunicate ali Ufficio accoglienza disabili e servizi DSA. e Presentata -Dichiarazioni di disabilità presentate-Non sono al momento inserite dichiarazioni di disabilità Inserisci dichiarazione di disabilità

Home

Indietro

Avanti

### () UNIVERSITÀ DI SIENA 1240

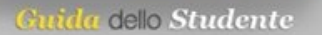

MENU

### 🙆 « ... 2 E 1 F 1 ... »

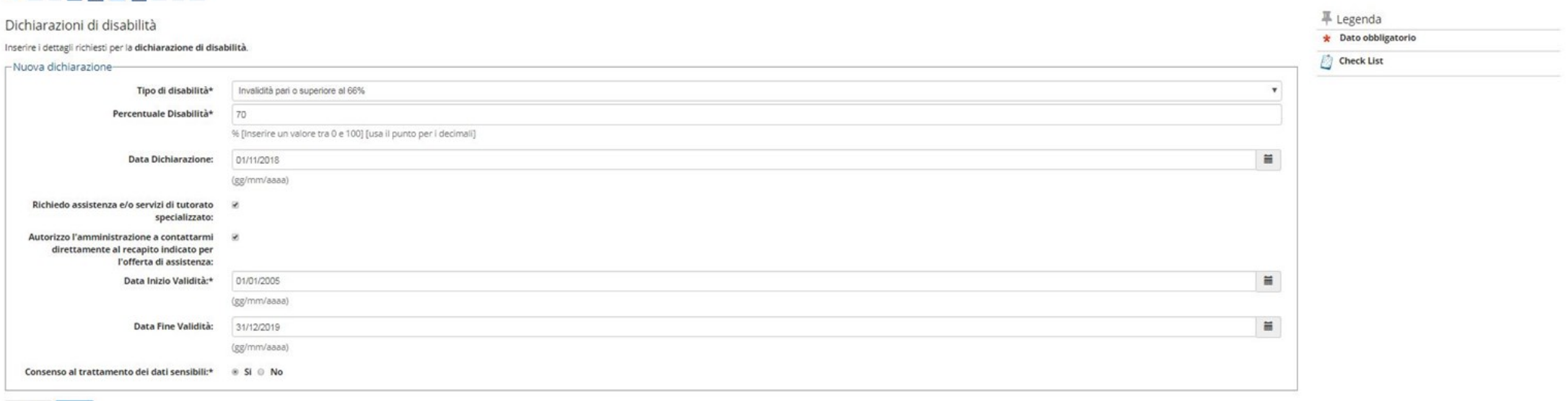

Indietro Avanti

### 

| unferma i dettagli della dichiarazione di disabilità                                                     |                                    | The second a second a |
|----------------------------------------------------------------------------------------------------|------------------------------------|----------------------------------------------------------------------------------------------------|
| Dichiarazione di disabilità                                                                              |                                    | Check List                                                                                                    |
|                                                                                                    |                                    |                                                                                                    |
| Tipo disabilita:                                                                                         | Invalidita pari o superiore al 66% |                                                                                                    |
| Percentuale di disabilità:                                                                               | 70                                 |                                                                                                    |
| Data dichiarazione (gg/mm/aaaa):                                                                         | 01/11/2018                         |                                                                                                    |
| Richiedo assistenza e/o servizi di tutorato specializzato:                                               | Si                                 |                                                                                                    |
| Autorizzo l'amministrazione a contattarmi direttamente al recapito indicato per l'offerta di assistenza: | Si                                 |                                                                                                    |
| Data inizio validità (gg/mm/aaaa):                                                                       | 01/01/2005                         |                                                                                                    |
| Data fine validità (gg/mm/aaaa):                                                                         | 31/12/2019                         |                                                                                                    |
| Consenso al trattamento dei dati sensibili:                                                              | Si                                 |                                                                                                    |

Indietro Conferma

| 💮 UNIVERSITÀ DI SIENA 1240 |  |
|----------------------------|--|
|----------------------------|--|

### 🙆 << ... 2 E 1 F 1 ... >>

| llegati alle dichiarazioni di disabilità                                                                                                    | 🐺 Legenda                          |                                                      |
|----------------------------------------------------------------------------------------------------|------------------------------------|------------------------------------------------------|
| egare il certificato completo relativo alla dichiarazione di disabilità presentata cliccando sul puisante biu <b>linserisci allegato)</b> . Quand | Deck List                          |                                                      |
| ichiarazione di disabilità                                                                                                    | Upload Allegati effettuato         |                                                      |
|                                                                                                    |                                    | <ul> <li>Upload Allegati obbligatorio</li> </ul>     |
| Tipo disabilità:                                                                                                    | Invalidità pari o superiore al 66% | <ul> <li>Upload Allegati non obbligatorio</li> </ul> |
| Percentuale di disabilità:                                                                                                    | 70                                 |                                                      |
| Data dichiarazione (gg/mm/aaaa):                                                                                                    | 01/11/2018                         | G Dettaglio                                          |
| lichiedo assistenza e/o servizi di tutorato specializzato:                                                                                        | Si                                 | 📝 Modifica                                           |
| Autorizzo l'amministrazione a contattarmi direttamente al recapito indicato per l'offerta di assistenza:                                          | Si                                 | 60 Elimina                                           |
| Data inizio validità (gg/mm/aaaa):                                                                                                    | 01/01/2005                         |                                                      |
| Parts films will die 2 (and the same)                                                                                                    | 31/12/2019                         | Informazione                                         |

|                           |                 |       |             |        | 0           |                    |
|---------------------------|-----------------|-------|-------------|--------|-------------|--------------------|
| Tipologia di allegato     | N. Allegati Max | Stato | N. Allegati | Titolo | Descrizione | Azioni             |
| Certificato di disabilità | 3               | •     | 0           |        |             | Inserisci allegato |
|                           |                 |       |             |        |             |                    |

Home

Indietro

MENU

Guida dello Studente

### () UNIVERSITÀ DI SIENA 1240

AMBIENTE DI TEST

MENU

| Image: Section intervention of the section of the section of the | Iniziare il caricamento/upload dei documenti richiesti di<br>facoltativi, cliccando «Si» anche la prima volta<br>visualizzata questa pagina. Prestare attenzione al «Tipo<br>viene utilizzato per il caricamento, questo, infatti, deve<br>indicazioni Min e Max riportate nella seguente tabella r<br><u>Si precisa che il contenuto è mostrato</u><br>a titolo esemplificativo, le tipologie di<br>documenti e i numeri indicati potrebbero<br>variare da Concorso a Concorso. | dal Bando o<br>che viene<br>o titolo» che<br>rispettare le<br>iepilogativa.<br>x<br>Modifica<br>Modifica |
|----------------------------------------------------------------------------------------------------|----------------------------------------------------------------------------------------------------|----------------------------------------------------------------------------------------------------|
| Titoli dichiarati Non è stato inserito alcun documento e/o titolo di valutazione Vuoi allegare altri documenti e/o titoli alla domanda di ammissione?* No Vitate (pub parto obb)                                                                                                    | npio: per il «Tipo titolo»: Abstract tesi, occorre caricare non meno e<br>simo di un documento, essendo questo obbligatorio. Allo stesso mode<br>e et studiorum e il Progetto di ricerca. Il massimo degli «Altri docume<br>oblicazioni, altro) è 5. La procedura non prosegue se non vengono ris<br>ametri. Solo quando si è sicuri di aver provveduto a caricare tutta la do<br>ligatoria e non, scegliendo come risposta «No» si può proseguire con l'i                       | di uno e non<br>o il Curriculum<br>enti» caricabili<br>spettati questi<br>umentazione,<br>scrizione.     |